## **Table of Contents**

| How to batch edit devices             | 1 |
|---------------------------------------|---|
| How to enter the menu for batch edit  | 1 |
| Options that can be modified by batch | 3 |

## How to batch edit devices

Situations where you need to manage the devices that are used for access control and time & attendance will happen all the time. The network environment might have changed, or you might need to add a specific user to have privileges to control the device itself. To minimize the work for the administrator, BioStar 2 provides a feature where you can batch edit some features of the device.

## How to enter the menu for batch edit

1. Select the devices to be edited.

| All D        | evices    |                    |             | H I /1 >     | 50 rows                       | •          | - Go          |
|--------------|-----------|--------------------|-------------|--------------|-------------------------------|------------|---------------|
|              |           | 0                  | Sync Device | 🗶 Batch Edit | 1 Firmware Upgra              | de 👕 Delet | e Device •••• |
| •            | Device ID | Name               |             | Group        | Device Type<br>(Master/Slave) | IP Address | Device Status |
| ~            | 10203     | BioLiteNet 10203   | (192.16 All | Devices      | BioLiteNet                    | 192.168.14 | Sync Error    |
|              | 540084003 | BioStation L2 5400 | 084003 All  | Devices      | BioStation L2                 | 192.168.14 | Disconnected  |
| $\checkmark$ | 541530988 | BioStation A2 541  | 530988 All  | Devices      | BioStation A2                 | 192.168.14 | Sync Error    |
|              | 541531090 | BioStation A2 541  | 531090 All  | Devices      | BioStation A2                 | 192.168.14 | Disconnected  |
|              | 541531096 | BioStation A2 541  | 531096 All  | Devices      | BioStation A2                 | 192.168.14 | Disconnected  |
|              | 541531114 | BioStation A2 541  | 531114 All  | Devices      | BioStation A2                 | 192.168.14 | Disconnected  |
| $\checkmark$ | 544108066 | BioEntry W2 54410  | 08066 ( All | Devices      | BioEntry W2 M                 | 192.168.14 | Sync Error    |
|              | 544108107 | BioEntry W2 54410  | 08107 ( All | Devices      | BioEntry W2 M                 | 192.168.14 | Disconnected  |
| $\checkmark$ | 544108117 | BioEntry W2 54410  | 08117 ( All | Devices      | BioEntry W2 M                 | 192.168.14 | Sync Error    |
|              | 546832511 | BioStation 2 5468  | 32511 ( All | Devices      | BioStation 2                  | 192.168.14 | Disconnected  |
|              | 546832593 | BioStation 2 5468  | 32593 ( All | Devices      | BioStation 2 S                | 192.168.14 | Disconnected  |
|              | 939254152 | BioStation A2 939  | 254152 All  | Devices      | BioStation A2 M               | 192.168.14 | Disconnected  |

2. Click the 'Batch Edit' button.

| All Devices |           |                          | H I /1 Þ        | • 🕨 50 rows                   | •          | ▼ Go          |
|-------------|-----------|--------------------------|-----------------|-------------------------------|------------|---------------|
|             |           | C Sync Devic             | ce 🗶 Batch Edit | 1 Firmware Upgra              | de 👕 Delet | e Device •••• |
|             | Device ID | Name                     | Group           | Device Type<br>(Master/Slave) | IP Address | Device Status |
| ~           | 10203     | BioLiteNet 10203 (192.16 | All Devices     | BioLiteNet                    | 192.168.14 | Sync Error    |
|             | 540084003 | BioStation L2 540084003  | All Devices     | BioStation L2                 | 192.168.14 | Disconnected  |
| ~           | 541530988 | BioStation A2 541530988  | All Devices     | BioStation A2                 | 192.168.14 | Sync Error    |

3. A screen will appear that will show all editable options.

| Γ   | Device Batch Edit               |                           | × |   |
|-----|---------------------------------|---------------------------|---|---|
|     | Devices (2)                     |                           |   |   |
| lic | Use DHCP                        | Use DHCP                  |   | l |
| ic  | Full Access                     | Full Access               |   | I |
| lic | Time Zone                       | ✓                         |   | I |
| lic | Daylight Saving Time            | ✓                         |   | I |
| a   | Smart Card Layout               | None 🔻                    |   | I |
|     | <ul> <li>Subnet Mask</li> </ul> |                           |   | I |
| L   | Gateway                         |                           |   | 1 |
| L   | Matching Timeout                | 7 sec                     |   | I |
| L   | Device Port                     | 51211                     |   | I |
| L   | Connection Mode                 | Device  Server Connection |   | I |
| L   | Server Address                  |                           |   | I |
| L   | Server Port                     | 51212                     |   | I |
|     | DCADE                           | Dofault                   |   | I |
| L   |                                 | Close                     |   |   |

4. To modify an option, click the pencil-shaped icon and change the values.

| Device Batch Edit                     |             | × |
|---------------------------------------|-------------|---|
| Devices (4)                           |             |   |
| Devices (4)                           |             |   |
| Use DHCP                              | Use DHCP    |   |
| Full Access                           | Full Access |   |
| • Time Zone                           | ×           |   |
| <ul> <li>Smart Card Layout</li> </ul> | None 💌      |   |
| <ul> <li>Subnet Mask</li> </ul>       |             |   |
| • Gateway                             |             |   |
| <ul> <li>Matching Timeout</li> </ul>  | 10 sec      |   |
| Device Port                           | 51211       |   |

5. After changing the configuration, click the 'Apply' button.

| • RS485                       |               |       |
|-------------------------------|---------------|-------|
| <ul> <li>Baud Rate</li> </ul> | 115200        | ~     |
| Administrator                 | All           | + Add |
|                               | User          | + Add |
|                               | Configuration | + Add |
|                               | Apply Close   |       |

## Options that can be modified by batch

1. Use DHCP - Configure the device to get the address from the DHCP server or to allocate a static IP manually.

2. Use Server Matching – Configure the device to perform authentication matching after the user data is stored in the server.

3. Full Access - Configure the device to allow all authentications or to work based on the access group configurations.

4. Time Zone - Configure the device's time zone.

5. Daylight Saving Time – Configure the device to have the Daylight-Saving Time applied to its time.

6. Smart Card Layout - Configure the device's smart card layout which will be used to read the smart card issued from BioStar 2.

7. Subnet Mask - Configure the device's subnet mask.

8. Gateway - Configure the device's gateway address.

9. Matching Timeout - Configure the maximum time for the device to match the scanned fingerprint template with the stored templates.

10. Device Port - Configure the port that will be used to communicate when using the server  $\rightarrow$  device connection.

11. Connection Mode - Configure the connection mode to device  $\rightarrow$  server or to server  $\rightarrow$  device.

12. Server Address - Configure the server address the device will try to connect when it's set to device  $\rightarrow$  server mode.

13. RS485 - Configure the RS-485 mode of the device to master, default, or slave.

14. Buad Rate - Configure the baud rate to be used when communicating via RS-485.

15. Administrator - Configure a user that will have administrator privilege on the device.

16. Screensaver - Configure the device to have the screensaver.

17. Thermal Camera Use - Configure the device whether to use the thermal camera or not.

18. Threshold Temp – Configure the device to have the threshold for the temperature measured by the user.

19. Temp. Correction – Configure the device to have the temperature correction for the temperature measured by the user.

20. Thermal & Mask Check Mode – Configure the device to check the thermal status & Mask Check option for authentication.

From: https://kb.supremainc.com/knowledge/ -

Permanent link: https://kb.supremainc.com/knowledge/doku.php?id=en:how\_to\_batch\_edit\_devices

Last update: 2021/12/17 10:24